# **Copying Track Info between Tracks**

Last Modified on 03/07/2025 3:14 pm PST

You can easily transfer Track information from one Track to another using the **Copy Track info** option.

### At a glance

This comes in handy when you want to save time on entering metadata, and more specifically for:

- Copying from the main version of a track to alternate versions such as instrumentals, clean versions, or shortened versions
- Copying track information to a new iteration of a track such as from a demo to a first mix to a final master

### Copy track info between tracks

×

Save time on metadata entry by copying track info between your tracks. Find out more.

| From                                                         |               | То                                             |                 |
|--------------------------------------------------------------|---------------|------------------------------------------------|-----------------|
| Q Search for a track to copy track info from                 | $\rightarrow$ | Q Search for a track to copy track info to     |                 |
| ■<br>Search for tracks or drag tracks from the right column. |               | ■<br>Search for tracks or drag tracks from the | eft column.     |
|                                                              |               | Cancel                                         | Copy track info |

### Accessing the Copy track info option

There are three ways to access this:

- from the Track Menu ( : )
- when editing Track Information
- from the Actions Menu (···) when multiple Tracks are selected

#### From the Track Menu (:)

- 1. Open the Track Menu ( :) and select Copy track info.
- 2. Select either To this track or From this track.

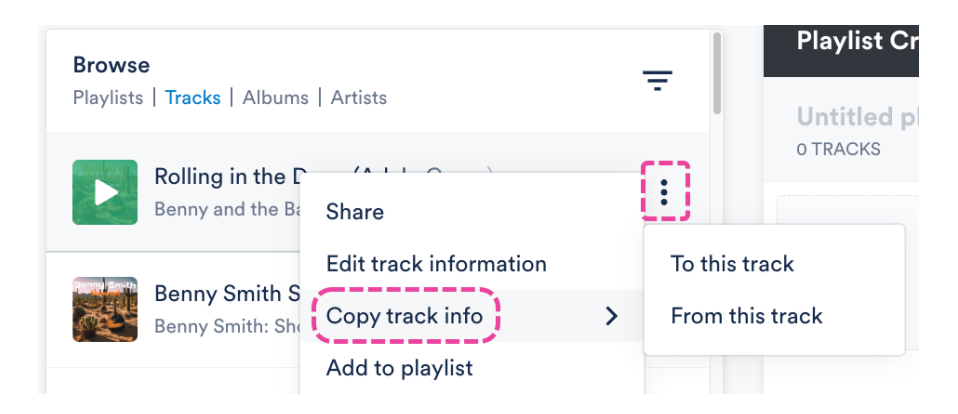

### When editing Track Information

1. Open the Track Menu ( : ) and select Edit track information.

| <b>Browse</b><br>Playlists | e<br>  Tracks   Album:               | s   Artists            | Ŧ   |
|----------------------------|--------------------------------------|------------------------|-----|
|                            | Rolling in the D<br>Benny and the Ba | Share                  | [:] |
|                            | Benny Smith S<br>Benny Smith: Sho    | Edit track information | >   |

- 2. From the **Metadata** tab, click the arrow next to the **Copy track info** button.
- 3. Select an option: Copy track info to this track or Copy track info from this track.

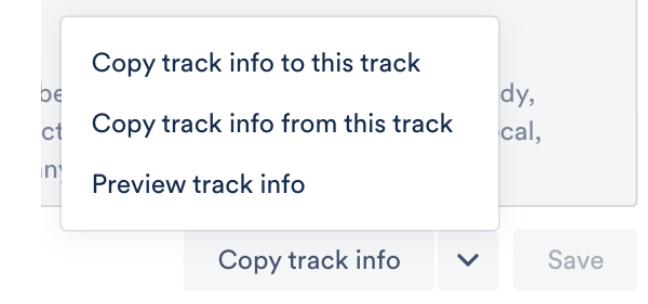

#### From the Actions Menu (···) when multiple Tracks are selected

- 1. Go to **Browse > Tracks**.
- 2. Use multi-select to select multiple Tracks.
- Open the Actions Menu (···) at the bottom of the screen and select Copy track info to these tracks.

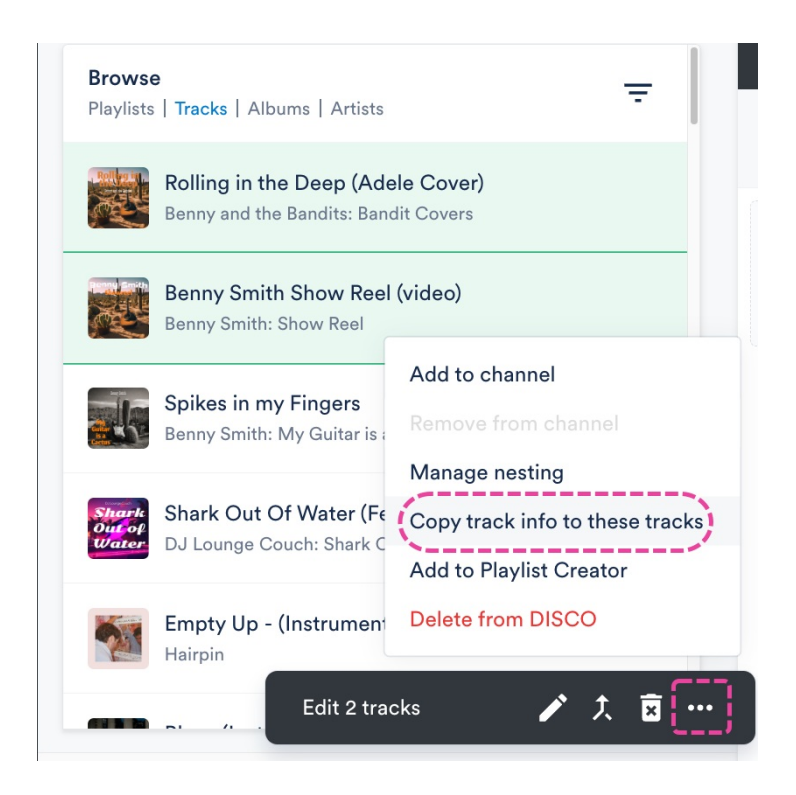

### **Copying Track info between Tracks**

From the **Copy track info between tracks window**, select the Tracks to copy Track info to or from using the search boxes.

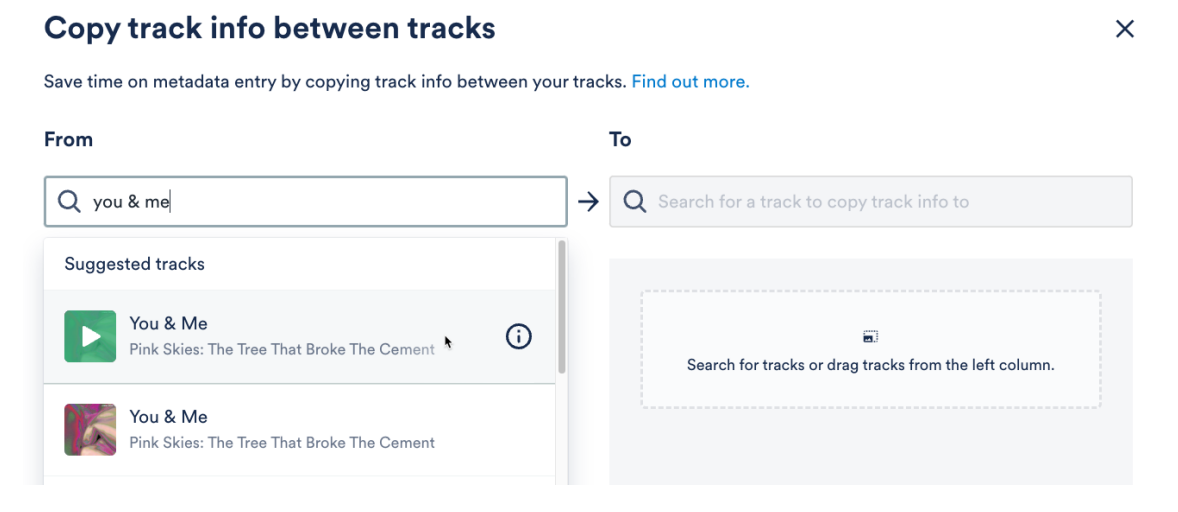

**Suggested tracks** will appear on the other side when you click into that search box as long as there is a Track on one side.

#### Copy track info between tracks

Save time on metadata entry by copying track info between your tracks. Find out more.

| From                                                   | То                                                         |       |
|--------------------------------------------------------|------------------------------------------------------------|-------|
| Q Search for a track to copy track info from           | $\rightarrow$ Q bearch or a track to copy track info to I  |       |
|                                                        | Suggested tracks Add                                       | t all |
| You & Me<br>Pink Skies: The Tree That Broke T Remove V | You & Me<br>Pink Skies: The Tree That Broke The Cement     |       |
| ✓ — Metadata                                           |                                                            |       |
| 🖌 Artwork: 🎼                                           | Spikes in my Fingers<br>Benny Smith: My Guitar is a Cactus |       |
| Title: You & Me                                        |                                                            |       |

You can drag and drop Tracks between the **To** and **From** sides if needed.

| Copy track info between t                    | acks                                                     | ×         |
|----------------------------------------------|----------------------------------------------------------|-----------|
| we time on metadata entry by copying track   | fo between your tracks. Find out more.                   |           |
| rom                                          | То                                                       |           |
| Q Search for a track to copy track info from | $\rightarrow$ Q Search for a track to copy track info to |           |
|                                              | Remove > Marcana                                         |           |
| Pink Skies: Th                               | e Tree That Broke Pink Skies: The Tree That Broke Remove | >         |
|                                              |                                                          |           |
|                                              |                                                          |           |
|                                              |                                                          |           |
|                                              |                                                          |           |
|                                              |                                                          |           |
|                                              |                                                          |           |
|                                              | Cancel Copy to                                           | o 1 track |

Expand the Track Info on each side. By default, all fields will be selected to copy over except for Title (don't want to override -Instrumental, etc.) and Order.

#### Copy track info between tracks

Save time on metadata entry by copying track info between your tracks. Find out more.

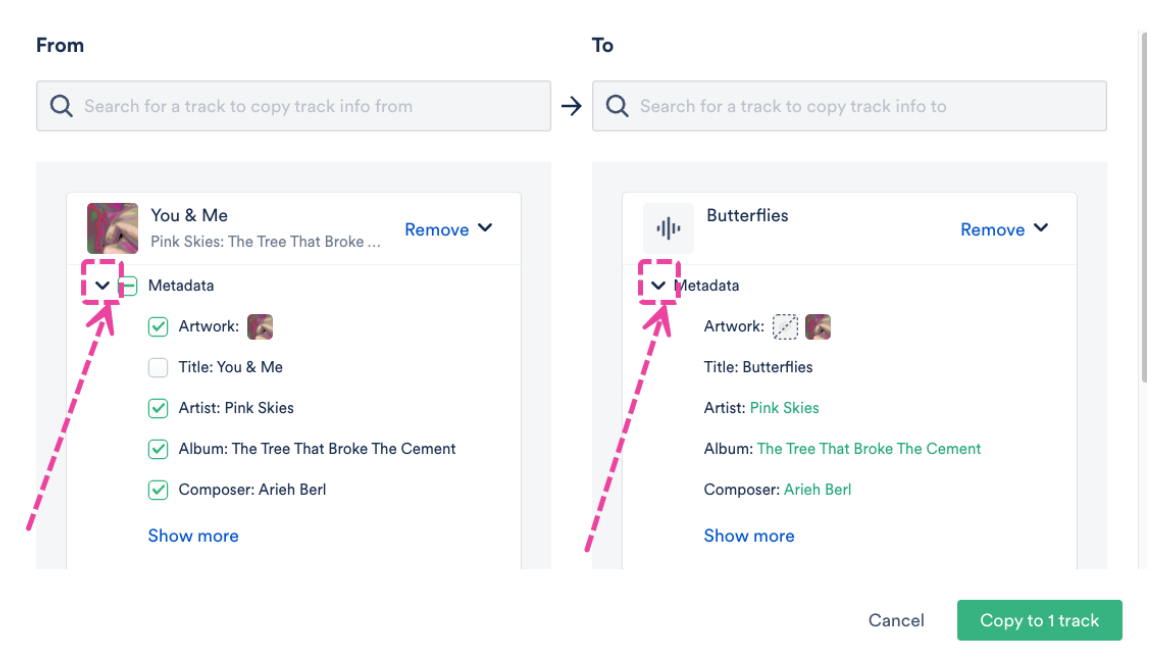

You can decide which fields to copy on the **From** side by checking or unchecking the boxes.

### Copy track info between tracks

Save time on metadata entry by copying track info between your trac

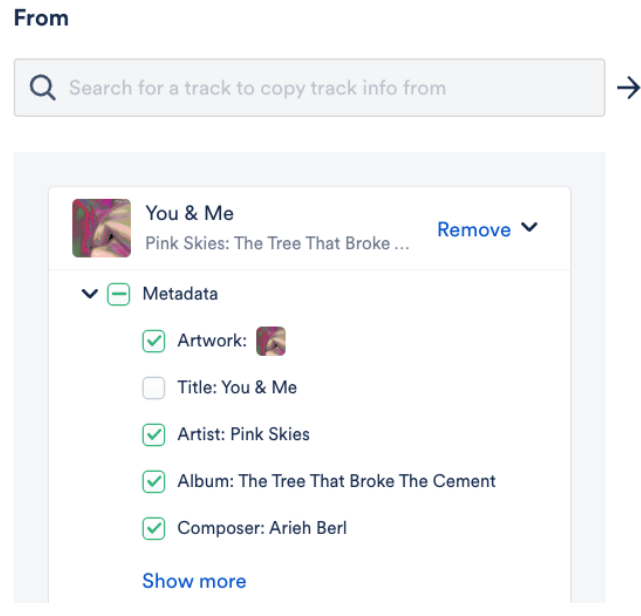

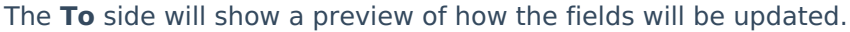

×

| tracks. Find ou | it more. |
|-----------------|----------|
|-----------------|----------|

| То                                    |        |                       |              |                 |
|---------------------------------------|--------|-----------------------|--------------|-----------------|
| Q                                     | Search | for a track to copy t | rack info to |                 |
|                                       |        |                       |              |                 |
|                                       | ф      | Butterflies           |              | Remove 🛩        |
|                                       | ✔ Me   | tadata                |              |                 |
|                                       |        | Artwork: 💓 🌠          |              |                 |
|                                       |        | Title: Butterflies    |              |                 |
|                                       |        | Artist: Pink Skies    |              |                 |
| Album: The Tree That Broke The Cement |        |                       |              |                 |
|                                       |        | Composer: Arieh Berl  |              |                 |
|                                       |        | Show more             |              |                 |
|                                       |        |                       |              |                 |
|                                       |        |                       | Cancel       | Copy to 1 track |

When you've decided on the fields, click the **Copy to track** button.

A  $\triangle$ **Warning** message will appear if you are going to overwrite any existing metadata fields. If you're sure, click the **Proceed** button.

×

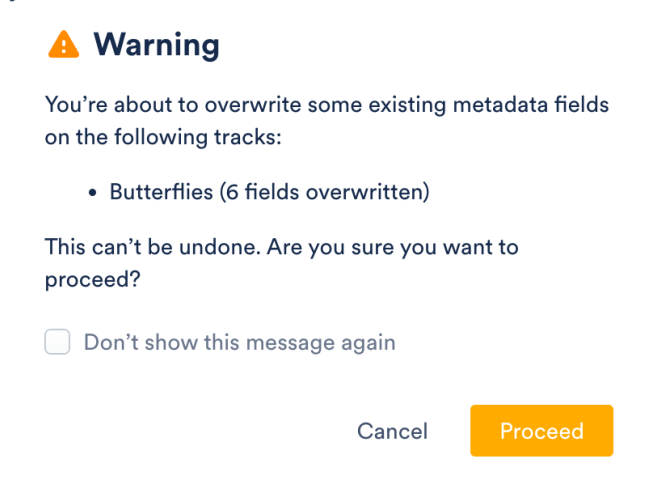

### **Overwriting metadata fields**

When you copy info between Tracks, some metadata fields will be overwritten, and other fields will preserve their data, and the information copied will be added. Below is an overview of each field and what will happen when you copy Track info over:

```
Field Name Overwritten or Added? Notes / Example
```

| Field Name       | Overwritten or Added? | Notes / Example                                                                                                    |
|------------------|-----------------------|----------------------------------------------------------------------------------------------------|
| Metadata         | Overwritten           | Artist name in the <b>From</b> Track: Harry<br>Potter<br>Artist name in the <b>To</b> Track:<br>Dumbledore<br>Final Artist name after copying: Harry<br>Potter                      |
| Writers          | Overwritten           | Writers are copied as one unit (not<br>individual Writers) from the <b>From</b><br>Track and will overwrite any Writers<br>in the <b>To</b> track when the copying is<br>completed. |
| Lyrics           | Overwritten           | Lyrics are treated as one unit and will overwrite any lyrics on the <b>To</b> track.                                                                                                |
| Notes            | Added                 | Notes can be added without overwriting.                                                                                                    |
| Tags             | Added                 | Tags can be added without<br>overwriting.                                                                                                    |
| Custom<br>fields | Overwritten           |                                                                                                    |

### **Undo copying Track info**

*Important:* This can only be done within 10 seconds after completing the copy action.

After the Track info is copied, a confirmation message will appear in the bottom-left of your DISCO. Click **Undo** to revert the Track information back to what it was prior to copying.

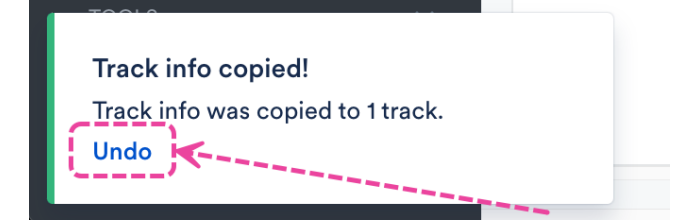

## Preview how your metadata will appear after downloading

- 1. Open the **Track Menu (** : ) and select **Edit track information**.
- 2. From the **Metadata** tab, click the arrow next to the **Copy track info** button.

- 3. Select **Preview track info**.
- Two tabs (Will write and Won't write) show which track information will and won't be written to the track once it is downloaded. Select the Will write tab.

| What tr<br>downlo<br>Find ou | ick information will write to the<br>ided tracks?<br>more |  |
|------------------------------|-----------------------------------------------------------|--|
| Will wri                     | e Won't write                                             |  |
| <b>Album</b><br>Bandit       | Covers                                                    |  |
| Artist<br>Benny :<br>BPM     | nd the Bandits                                            |  |
| 172<br>Compo                 | ser                                                       |  |
| Adele A<br>Genre<br>Desert   | dkins   Paul Epworth                                      |  |
|                              |                                                           |  |

Preview track information  $\times$